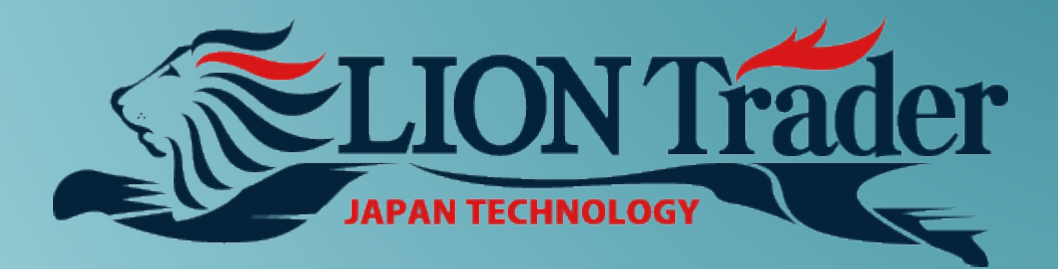

# LION Trader Download Manual

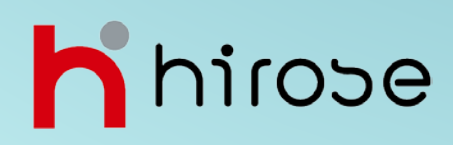

### 1. Kunjungi Website Hirose Financial

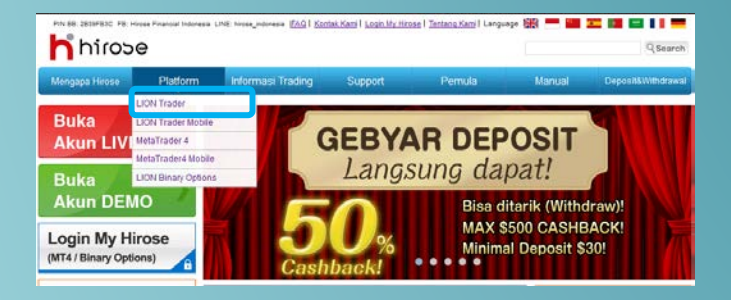

Masukkan http://www.hiroseuk.com/id/ pada bar alamat browser Anda.

Klik Menu Platform, pilih LION trader.

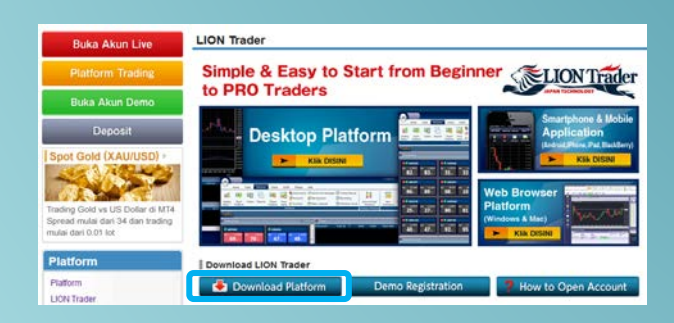

Klik Download Platform.

### 2. Download

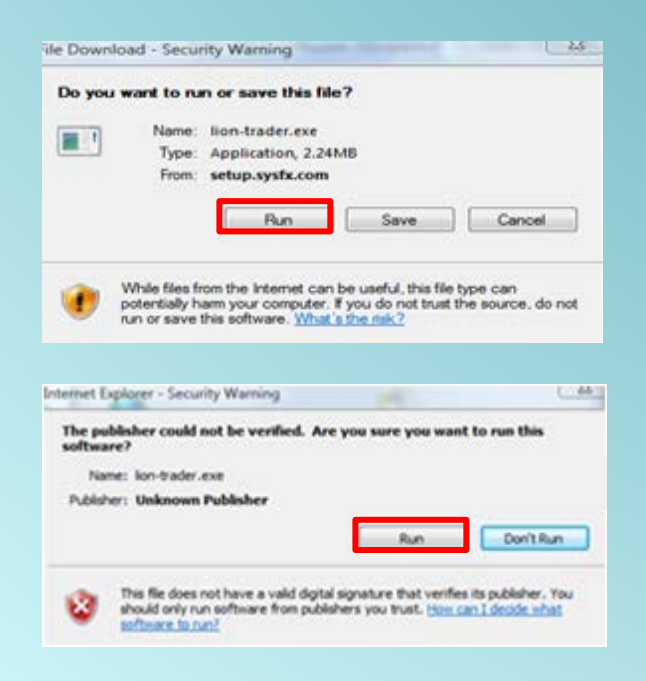

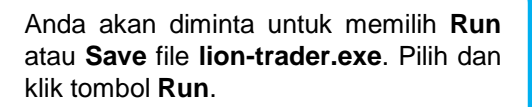

Jika jendela Security Alert muncul, klik **Run**.

# Guide to Downloading LION Trader to a PC

### 3. Setup

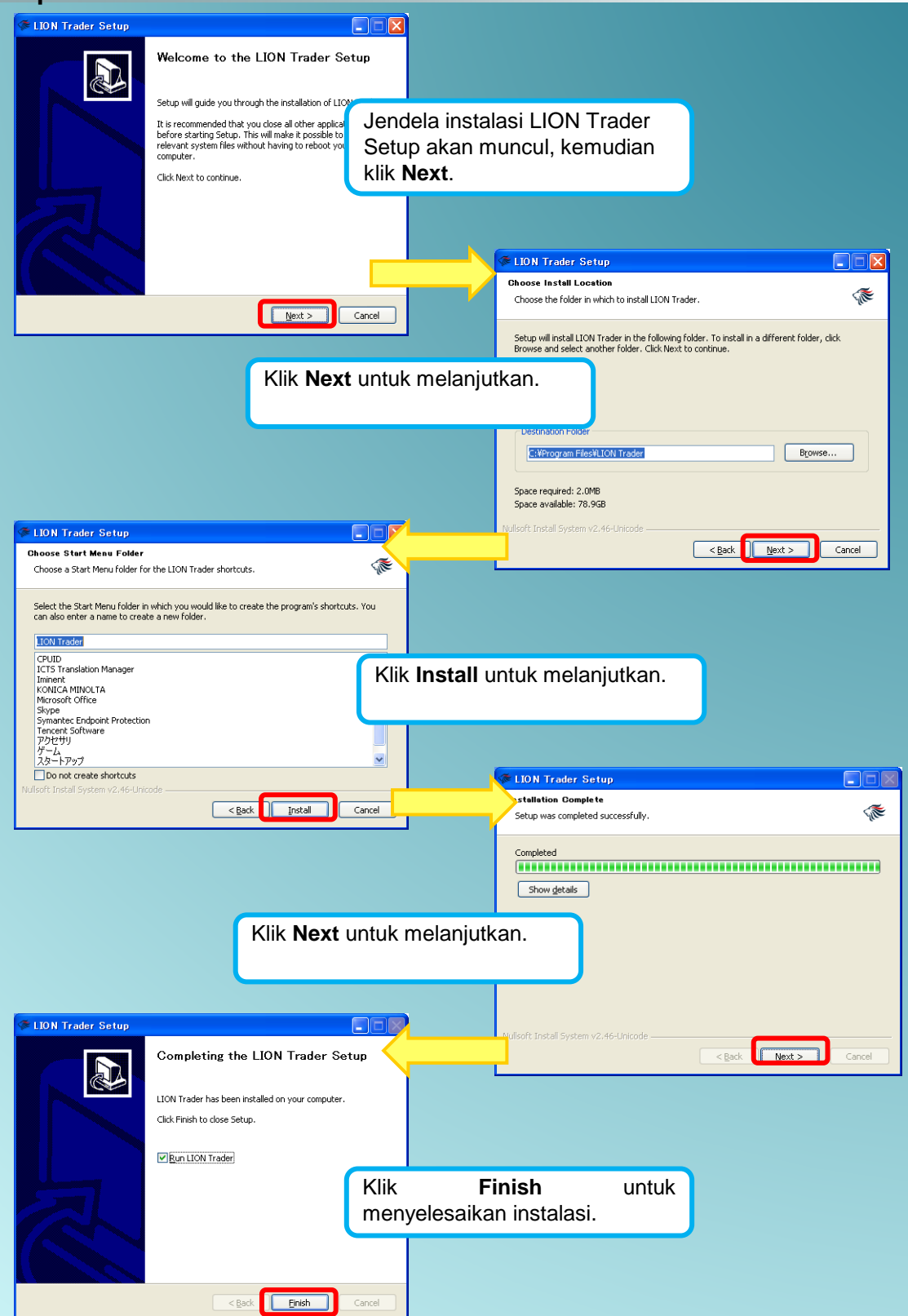

# Guide to Downloading LION Trader to a PC

### 4. Login window

| 🥬 LIO N Trade | r 🔀                              |
|---------------|----------------------------------|
| Username      |                                  |
| Password      |                                  |
|               | Save Password Forgot My Password |
| Account Type  | Live_GBP 🗨                       |
| Language      | English 💌                        |
|               |                                  |
| OK            | Cancel Settings                  |

Username: Masukkan nama pengguna

**Password**\*: Masukkan sandi sementara Anda yang telah Anda kirim sebelumnya.

Account Type: Pilih tipe akun. (Tipe Akun Anda akan ditentukan oleh Anda ketika Anda mendaftar akun.)

**Language**: Pilih bahasa yang Anda inginkan untuk ditampilkan Platform.

Klik **OK** untuk masuk ke dalam Platform LION Trader.

\* Anda kemudian akan diminta untuk mengubah sandi sementara. Ketika hal ini selesai, Anda akan mendapatkan akses penuh ke platform.

# 5. Ikon LION Trader pada desktop Anda

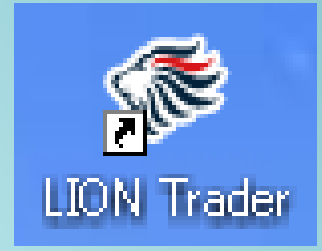

Ketika Anda telah selesai melakukan setup, ikon **LION Trader** akan muncul pada desktop Anda.

Anda dapat login LION Trader dengan mengklik 2x pada ikon LION Trader pada desktop secara langsung.